# 對Webex Teams for WxC中斷開的電話服務進行 故障排除

### 目錄

<u>簡介</u> <u>必要條件</u> <u>需求</u> <u>背景資訊</u> <u>常見配置問題</u> <u>已分配Webex通話授權</u> <u>驗證Webex通話應用程式</u> <u>驗證您是否擁有最新的Webex Teams版本</u> <u>嘗試強制電話服務登入</u> <u>驗證您的網路和裝置</u> <u>下一步是什麼?</u>

## 簡介

本文描述如何對使用Webex Calling(WxC)許可證的Webex團隊中的電話服務錯誤進行故障排除。

## 必要條件

### 需求

思科建議您瞭解以下主題:

- Webex Calling
- 控制中心(CH)。請確保您具有管理員訪問許可權。
- Webex Teams

## 背景資訊

與使用Webex通話服務的Webex團隊相關的最常見問題之一是,電話服務顯示為「已斷開」。這意 味著您的使用者未註冊到Webex呼叫服務,並且在問題解決之前您無法接收或發出任何呼叫。本文 檔重點介紹如何解決PC和流動裝置的問題,但是如果您在平板電腦上遇到問題,也可以使用相同的 步驟。

如何驗證電話服務是否已斷開:

• PC Mac/Windows

在您的Webex團隊的左下角,將顯示消息You are not signed in to phone services。

| •••         | œ, | Set a sta | itus |  |   |      | <   | >    | +  |
|-------------|----|-----------|------|--|---|------|-----|------|----|
|             |    |           |      |  |   |      |     |      |    |
| ٠           |    |           |      |  |   |      |     |      |    |
| 8           |    |           |      |  |   |      |     |      |    |
| ٩,          |    |           |      |  |   |      |     |      |    |
| ٠           |    |           |      |  |   |      |     |      |    |
| $N_{\rm c}$ |    |           |      |  |   |      |     |      |    |
|             |    |           |      |  |   |      | 6   | 1    |    |
|             |    |           |      |  |   | -    |     | _    |    |
|             |    |           |      |  |   |      |     |      |    |
|             |    |           |      |  |   | Join | Set | ting | \$ |
|             |    |           |      |  |   | Join | Set | ting | \$ |
|             |    |           |      |  |   | Join | Set | ting | s  |
|             |    |           |      |  |   | Join | Set | ting | s  |
|             |    |           |      |  | J | Join | Set | ting | s  |
| •:-         |    |           |      |  | J | Join | Set | ting | \$ |
|             |    |           |      |  |   | Join | Set | ting | \$ |
| ::          |    |           |      |  |   | Join | Set | ting | 5  |

•移動iOs/Android **步驟1**.選擇左上角的配置檔案影象。

步驟2.電話服務已斷開連線。

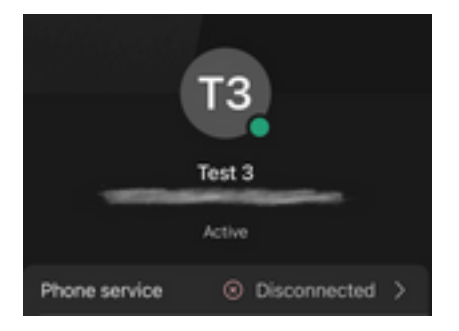

## 常見配置問題

### 已分配Webex通話授權

驗證使用者是否已分配Wxc許可證。

步驟1.在Control Hub中,選擇Users

步驟2. Select [Your-user]

步驟3.在配置檔案中,檢查許可證配置。必須顯示Webex通話許可證。

| webex Control H                        | lub                       | Select Customer            | $\sim$            |                              | 0            |
|----------------------------------------|---------------------------|----------------------------|-------------------|------------------------------|--------------|
| ∽ Troubleshooting                      | Users<br>요Users 용 Groups  | ⊘ Licenses                 |                   |                              |              |
| A Users<br>A Workspaces<br>□ Devices 2 | Q Search by name or email | Email                      | 1 users<br>Status | Send invitations Admin roles | Manage users |
| 88 Apps                                | Q User 1                  | Construction of the second | Active            | Full admin                   | :            |
| 合 Account                              |                           |                            |                   |                              |              |
| SERVICES                               |                           |                            |                   |                              |              |
| C Updates & Migrations                 |                           |                            |                   |                              |              |
| Messaging                              |                           |                            |                   |                              |              |
| 📋 Meeting                              |                           |                            |                   |                              |              |
| % Calling                              |                           |                            |                   |                              |              |
| Connected UC                           |                           |                            |                   |                              |              |
| → Hybrid                               |                           |                            |                   |                              |              |
|                                        |                           |                            |                   |                              |              |

| webex Control H                                                 | łub        | Select Customer            | $\checkmark$                                                     | 0        |
|-----------------------------------------------------------------|------------|----------------------------|------------------------------------------------------------------|----------|
| <ul> <li>⊖ Overview</li> <li>⊘ Getting Started Guide</li> </ul> | < 🛆 User 1 | Profile General Me         | eetings Calling Messaging Hybrid Services >>                     | Action V |
| Alerts center                                                   |            | Last Name                  | 1                                                                |          |
| MONITORING                                                      |            | Display Name               | User 1                                                           |          |
| J Analytics                                                     |            | Primary Email              |                                                                  |          |
|                                                                 |            | D. (                       |                                                                  |          |
|                                                                 |            | Preferred Email Language() | English - American English                                       |          |
| MANAGEMENT                                                      |            | Last Email Status          | None                                                             |          |
| 요 Users                                                         |            | Name Labels                | Status: Not enrolled   Organization Setting: Off ()              |          |
| Workspaces                                                      |            |                            |                                                                  |          |
| Apps                                                            | Licenses   | O Messaging                | Basic Messaging                                                  |          |
| Organization Settings                                           |            | Meeting                    | Basic Space Meetings                                             |          |
| SERVICES                                                        |            | ∿ Calling                  | Call on Webex (1:1 call, non-PSTN)<br>Webex Calling Professional |          |
| C Updates & Migrations                                          |            | Edit Licenses              |                                                                  |          |
|                                                                 |            |                            |                                                                  |          |

### 驗證Webex通話應用程式

驗證使用者是否已分配Webex Calling應用程式許可證。

步驟1.在Control Hub中,選擇Users

步驟2. Select **[Your-user]** 

#### 步驟3.選擇Calling頁籤

步驟4.選擇Advanced Call Settings

步驟5.選擇應用程式

#### 步驟6.驗證Webex Applications框Desktop/Mobile 或Tablet 是否已還中。

| webex Control H                                                                       | ub                        | Select Customer   | $\checkmark$      |                              | 0            |
|---------------------------------------------------------------------------------------|---------------------------|-------------------|-------------------|------------------------------|--------------|
| ~ Troubleshooting<br>Reports<br>MANAGEMENT                                            | Users 완용 Groups           | ⊘ Licenses        |                   |                              |              |
| 요 Users<br>忿 Workspaces<br>그 Devices 2                                                | Q Search by name or email | = Filter<br>Email | 1 users<br>Status | Send invitations Admin roles | Manage users |
| 있 Apps<br>Account<br>④ Organization Settings                                          | Luser 1                   |                   | Active            | Full admin                   | :            |
| SERVICES<br>C Updates & Migrations<br>Messaging<br>Meeting<br>Calling<br>Connected UC |                           |                   |                   |                              |              |
| Hybrid                                                                                |                           | 3                 |                   |                              |              |

|                                                                                                    | Profile General Meetings Calling Messaging Hybrid Services Devices |            |
|----------------------------------------------------------------------------------------------------|--------------------------------------------------------------------|------------|
| MANAGEMENT                                                                                                    |                                                                    |            |
| 요 Users                                                                                                    | Calling template applied: None                                     |            |
| 8 Workspaces                                                                                                    |                                                                    |            |
| Devices                                                                                                    | Directory numbers                                                  | Add Number |
| 88 Apps                                                                                                    | ans                                                                | Primary >  |
| Account                                                                                                    |                                                                    |            |
| 谷 Organization Settings                                                                                                    | Call Settings                                                      |            |
| SERVICES                                                                                                    | Voicemail                                                          | On >       |
| C Updates & Migrations                                                                                                    | Call forwarding                                                    | Off >      |
| Messaging                                                                                                    | Call waiting                                                       | On >       |
| Meeting                                                                                                    | Caller D                                                           | ×          |
| % Calling                                                                                                    | Caller ID                                                          | /          |
| S Connected UC                                                                                                    | Emergency callback number                                          | >          |
| → Hybrid                                                                                                    | Advanced Call Settings                                             | >          |
| Ē                                                                                                    |                                                                    |            |
| Carlos Carlos Ca | User Details                                                       |            |

| Overview     Getting Started Guide     Alerts center  | User 1<br>• Active • Location: Headquarters                                                                           | Action 🗸 |
|-------------------------------------------------------|----------------------------------------------------------------------------------------------------|----------|
| MONITORING<br>Analytics<br>Troubleshooting<br>Reports | Profile General Meetings Calling Messaging Hybrid Services Devices           Calling           Advanced Call Settings |          |
| Management                                            | Applications<br>Barge in                                                                                              | > off >  |
| Workspaces     Devices     Apps                       | Call intercept Outgoing and Incoming Permissions                                                                      | Off >    |
| Account  Organization Settings                        | Compression options Executive / Executive assistant                                                                   | > Off >  |
| C Updates & Migrations                                | Call Recording<br>Hoteling                                                                                            | Off >    |
|                                                       | womening                                                                                                    | /        |

| G Overview              |                                                                                                    |
|-------------------------|----------------------------------------------------------------------------------------------------|
| ⊘ Getting Started Guide | Profile General Meetings Calling Messaging Hybrid Services Devices                                       |
|                         |                                                                                                    |
| MONITORING              | Calling > Advanced                                                                                       |
|                         | Applications                                                                                             |
| M Analytics             | Settings                                                                                                 |
| ~ Troubleshooting       | Set the ringing behavior of all devices and calling applications.                                        |
| Reports                 | These settings also apply to Shared Devices.                                                             |
|                         | Ring all devices and applications whenever:                                                              |
| MANAGEMENT              | Click to Dial calls are made                                                                             |
| 은 Users                 | Group Pages are received                                                                                 |
| 恐 Workspaces            | A call the user parked is recalled back to the user's line                                               |
| Devices                 |                                                                                                    |
| 88 Apps                 | Webex Applications                                                                                       |
| Account                 | The following selected Webex applications are assigned for use.                                          |
| Organization Settings   | Each enabled application is considered to be a device, which counts toward your licensed device count. ① |
|                         | Z Desktop                                                                                                |
| SERVICES                | Mobile                                                                                                   |
| C Updates & Migrations  | Zablet                                                                                                   |
| -                       | 6                                                                                                    |
|                         |                                                                                                    |

### 驗證您是否擁有最新的Webex Teams版本

確保您有最新版本。建議重新安裝應用。

在您的電腦中為Webex Teams下載此<u>連結</u>,或者通過適用於iPhone的應用商店或適用於Android的 Play Store重新安裝應用。

### 嘗試強制電話服務登入

PC Mac

步驟1。在Webex團隊的左下角,看到一條消息:您未登入電話服務。選擇sign in。

行動iOS

#### 步驟1.選擇左上角的配置檔案影象

步驟2.選擇設置

步驟3.選擇呼叫

步驟4. 選擇Phone Services

步驟5.選擇登入

附註:WxC不支援同時在2台不同的PC或流動裝置上進行註冊。

#### 驗證您的網路和裝置

確保您的網路符合Webex<u>呼叫埠參考要求</u>

## 下一步是什麼?

檢查這些設定後,如果您有任何問題,請與TAC建立案例。

必須新增以下資訊:

- 您的OrgID
- 有問題的特定電子郵件地址
- •提供webex團隊日誌。

然後執行以下步驟:

Webex Teams PC Mac日誌

步驟1。在頂角,選擇 說明

步驟2. 選擇Send logs

Webex Teams PC Windows日誌

步驟1.選擇左上角的配置檔案影象

步驟2.選擇 說明

步驟3. 選擇Send logs

Webex Teams移動iOs/Android日誌

步驟1.選擇左上角的配置檔案影象

步驟2. 選擇Send logs

#### 關於此翻譯

思科已使用電腦和人工技術翻譯本文件,讓全世界的使用者能夠以自己的語言理解支援內容。請注 意,即使是最佳機器翻譯,也不如專業譯者翻譯的內容準確。Cisco Systems, Inc. 對這些翻譯的準 確度概不負責,並建議一律查看原始英文文件(提供連結)。